# Базовая настройка IP KAMEP ALERT!

# с поддержкой аналитики AI

#### Вам потребуются:

- IP камера RedLine серии ALERT
- отвёртка крестовая (шлиц Ph1)
- РоЕ коммутатор или БП 12В/2А
- маршрутизатор/роутер
- патчкорд (кабель для подключения камеры к маршрутизатору)
- смартфон с доступом в Интернет
- 10 минут свободного времени

Сложность: средняя

Редакция: 04 апреля 2023

В инструкции описана быстрая настройка камеры через мобильное приложение REDLINE CLOUD для iOS. В приложении Android названия некоторых кнопок могут отличаться. Такие названия будут продублированы в скобках («Название»)

# СОДЕРЖАНИЕ:

#### **УСТАНОВКА**

- 1. Установка карты памяти
- 2. Подключение к сети
- 3. <u>Удалённый доступ</u>

#### БЫСТРАЯ НАСТРОЙКА (через телефон)

- 4. Подготовка карты памяти
- 5. <u>Настройка постоянной записи</u>
- 6. <u>Настройка детектора движения</u>
- 7. Настройка отпугивания (полицейские огни)
- 8. <u>Настройка PUSH оповещения</u>

#### РАСШИРЕННАЯ НАСТРОЙКА (через ПК)

- 9. <u>Распознавание человека/авто (AI Lite)</u>
- 10. Настройка реакции на распознавание (Al Lite)
- 11. Настройка отпугивания

#### ЭКСПЛУАТАЦИЯ

- 12. Отключение режима отпугивания
- 13. Просмотр камер
- 14. Отключение оповещения

ТЕХНИЧЕСКАЯ ПОДДЕРЖКА:

мессенджеры: <u>Telegram</u>, <u>Whatsapp</u>, <u>Viber</u> email: <u>support@redline-cctv.ru</u>

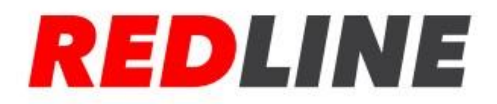

# **У**становка

## 1. Установка карты памяти

**У** моделей **RL-IP14P-S.alert** и **RL-IP24P-S.alert** слот для карты памяти расположен под лючком на корпусе. Открутите болты крепления заглушки, установите карту (до щелчка). Установите заглушку на место, закрутите болты.

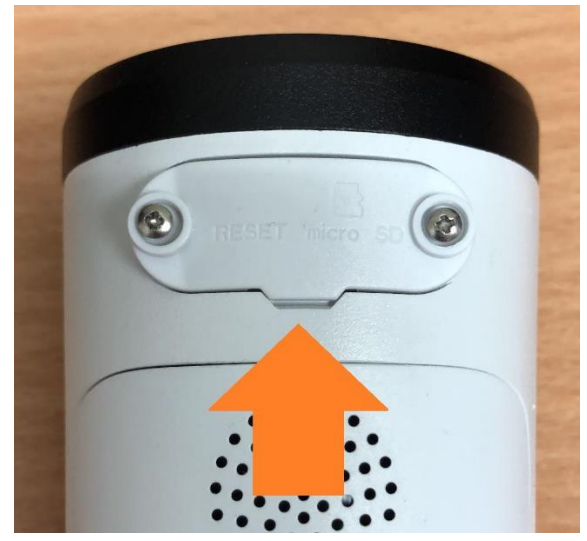

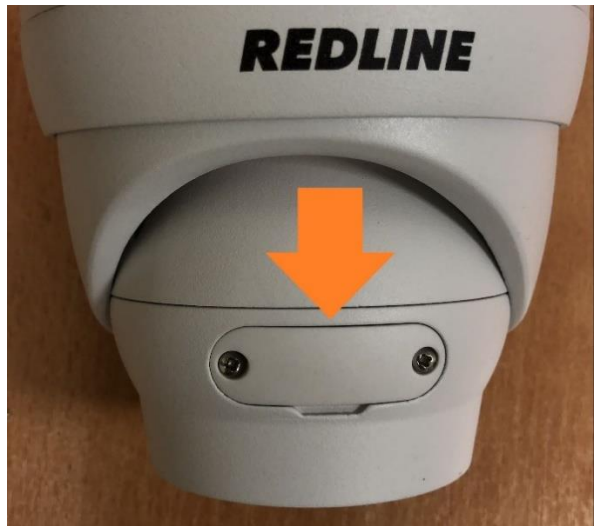

## 2. Подключение к локальной сети

### Подключите камеру патчкордом в свободный LAN порт маршрутизатора

IP адрес камеры по умолчанию 192.168.1.120.

Для успешного подключения к камере ваш маршрутизатор должен принадлежать к той же подсети (его IP адрес должен отличаться от адреса только последней группой цифр). Подсеть маршрутизатора указана, как правило, на дне его корпуса. Если маршрутизатор находится в другой подсети, смените подсеть на 192.168.1.xxx. Инструкция по смене подсети маршрутизатора на примере D-Link находится по <u>ссылке</u>

## **3. У**далённый доступ

3.1 Скачайте и установите мобильное приложение RedLine Cloud удобным способом:

- Apple AppStore
- Google Play Market
- <u>Установочный .apk файл</u>

При первом запуске дайте приложению все запрашиваемые разрешения.

**3.2 Д**обавьте вашу камеру в приложение, отсканировав QR код на корпусе камеры. Укажите порт (**80**) и имя пользователя/пароль, используемые для авторизации на устройстве. Имя пользователя/пароль по умолчанию: **admin/123456**. Нажмите на кнопку «**Сохранить**». Задайте новый пароль администратора. После успешного завершения настройки камера отобразится в списке устройств со статусом **«Подключено».** 

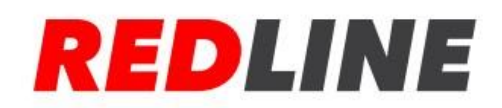

| а1 Меребол Wi Fi <image/> 12:20 О. 07 77 1 = 1<br>2<br>171 С С<br>Нет камала<br>Нет камала | РЕБLINЕ ССОИР                                                                                         | Mogelen W/ PI     Call     Call                                                                                                    |                                          |
|--------------------------------------------------------------------------------------------|----------------------------------------------------------------------------------------------------|----------------------------------------------------------------------------------------------------|------------------------------------------|
|                                                                                            | Ŷ                                                                                                    |                                                                                                    |                                          |
| 19.03 м - এ리철, 숙 385<br>< Изменить                                                         | ••• I MegaFon Wi-F:      ••• 1229     ••• 0127 %     ••• 0127 %     •••     •••     •••     ••••••••• | ал! Мерзібан Жі-Fi (Ф. 12:31<br>Изменить пароль<br>Парадости Сарадости<br>Парадости Сарадости<br>Парадости Сарадости<br>Парадости<br>Парадос | 17.36 & х • в ···                        |
| ID<br>H5C                                                                                  | Device                                                                                                | Новыи пароль                                                                                                    | Q, Поиск по имени устройства, IP или P2P |
| Порты 4                                                                                    | H5CCFUC825ZCLUR3111A                                                                                  | Проверить пароль                                                                                                    | RL-IP14P-S.alert                         |
| 80                                                                                         | Первый вход, пожалуйста, измените пароль 💉                                                            | ~                                                                                                    | Подключено                               |
| Имя пользователя admin                                                                     |                                                                                                    |                                                                                                    |                                          |
| Паволь<br>123456 ©<br>Сохранить<br>Сменить пароль                                          |                                                                                                    | Сохранить                                                                                                    |                                          |

Длина пароля должна быть от 8 до 15 символов и удовлетворять следующим требованиям:

1. При длине в 8-9 символов: комбинация должна состоять как минимум из 3 заглавных букв, строчных букв, цифр или специальных символов.

2. При длине 10-15 символов: комбинация должна состоять по крайней мере из 2 заглавных букв, строчных букв, цифр или специальных символов.

3. Сочетания повторяющихся и последовательных символов, длиной в 4 знака и более запрещены. Например, 6666/bl или 1234/abcd.

4. Сочетания повторяющиеся последовательные символы раскладки клавиатуры, длиной в 4 знака и более запрещены.Например, qwer или ghjk.

Примеры допустимого пароля в 8 символов: TESt\_167, TESt9167

Пример допустимого пароля в 12 символов:TesT01020304, teST+010203+

Подробная инструкция по добавлению устройства с помощью P2P ID или IP адреса доступна по <u>ссылке</u>

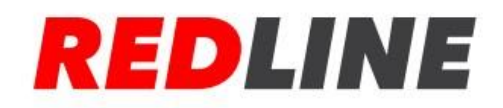

# Настройка

4. Подготовка карты памяти

Откройте меню приложения, перейдите в раздел «Удалённая настройка» («Настройки»), выберите в списке устройств вашу камеру, перейдите в раздел «Устройство», «Жёсткий диск» («HDD»).

Нажмите на кнопку **«Форматирование».** Дождитесь завершения форматирования. Теперь карта памяти готова к записи.

| ••I Meg  | jaFon 🗢    | 16:58        | <b>2</b> 65 % 💷 | 👴 🛛 MegaFon 🗢  |            | 🙆 62 % 🛄 ) | 👴 il MegaFon 🛜         |                         | 2 62 % 🛛 |   |
|----------|------------|--------------|-----------------|----------------|------------|------------|------------------------|-------------------------|----------|---|
| <        | Дистанци   | онная устанс | вка             | <              | Устройство |            | <                      | Жесткий диск            | e ç      |   |
| P        | Канал      |              | >               | Кесткий диск   |            |            | Перезапись             | Автоматическ            | и ~      |   |
| 8        | Запись     |              | >               | Жесткий диск   |            |            | (                      | 000                     |          | ſ |
| <u>•</u> | событие    |              | >               | облачное храни | лище       |            | Тип                    | оро<br>Ситариний и запи | сывземый |   |
| ۲        | Сеть       |              | >               | облачное храни | илище      |            | Состояние              |                         | Хорошо   |   |
|          | Устройство |              | >               |                |            |            | Остаточны<br>Обший ёмя | й /<br>юсть             | 53G/58G  |   |
| 0        | система    |              | >               |                |            |            | Время зап              | 1СИ                     | 30H/33H  |   |
|          |            |              |                 |                |            |            |                        | Форматирование          |          |   |
|          |            |              |                 |                |            |            |                        |                         |          |   |
|          |            |              |                 |                |            |            |                        |                         |          |   |
|          |            |              |                 |                |            |            |                        |                         |          |   |
|          |            |              |                 |                |            |            |                        |                         |          |   |
|          |            |              |                 |                |            |            |                        |                         |          |   |
|          |            |              |                 |                |            |            |                        |                         |          |   |
|          |            |              |                 |                |            |            |                        |                         |          |   |
|          |            |              |                 |                |            |            |                        |                         |          |   |

## 5. Настройка постоянной записи

По умолчанию постоянная запись на камере включена. Если вы хотите изменить настройки постоянной записи, то:

5.1. Включение/выключение постоянной записи

Откройте меню приложения, перейдите в раздел «Удалённая настройка» («Настройки»), пункт «Запись», подпункт «Записывать». Активируйте необходимые функции:

постоянная запись(1),

при включенной функции камера будет записывать непрерывно (в рамках расписания постоянной записи)

- предзапись**(2)**,

при включенной функции в архив сохраняется 30 секунд видео до сработки любого включённого детектора

- Netbreak - запись при потере сигнала сети(3)

при включенной функции, если камера потеряет соединение с сетью, период без доступа в сеть будет отмечен в архиве

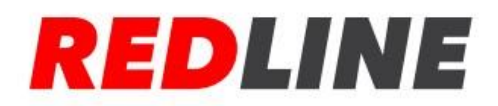

Сохраните настройки(4).

| •II Meg     | gaFon 🗢 16:58    | 🧔 65 % 💷 · | 📶 MegaFon 🗢     | 18:00  | د 🛱 62 % 💷 ا | 🖬 MegaFon 🗟 | 16:45        | 0 75 % 🗖 |
|-------------|------------------|------------|-----------------|--------|--------------|-------------|--------------|----------|
| <           | Дистанционная ус | становка   | <               | Запись |              | <           | Записывать 4 | BØ       |
| P           | Канал            | >          | Кодировать      |        |              | Канал       | CH1          |          |
| ₿.          | Запись           | >          | Основной поток  |        |              | Тип потока  | Mainstream   | $\sim$   |
|             | событие          | >          | Подпоток        |        |              | Записывать  | 1            |          |
| <b>()</b> ; | Сеть             | × .        | Мобильный потон | ĸ      |              | Пред-запись | 2            |          |
|             | Устройство       | ×          | Записывать      |        |              |             |              |          |
| 0           | система          | >          | Записывать      |        |              | Netbreak    | 3            |          |
|             |                  |            | График          |        |              |             |              |          |
|             |                  |            |                 |        |              |             |              |          |
|             |                  |            |                 |        |              |             |              |          |
|             |                  |            |                 |        |              |             |              |          |
|             |                  |            |                 |        |              |             |              |          |
|             |                  |            |                 |        |              |             |              |          |
|             |                  |            |                 |        |              |             |              |          |
|             |                  |            |                 |        |              |             |              |          |
|             |                  |            |                 |        |              |             |              |          |

#### 5.2. Настройте график записи.

Откройте меню приложения, перейдите в раздел «Удалённая настройка» («Настройки»), пункт «Запись», подпункт «График»(«Расписание»).

Для перемещения по временной шкале коснитесь экрана двумя пальцами и передвигайте шкалу. Для редактирования графика(расписания) коснитесь экрана одним пальцем. После настройки сохраните изменения.

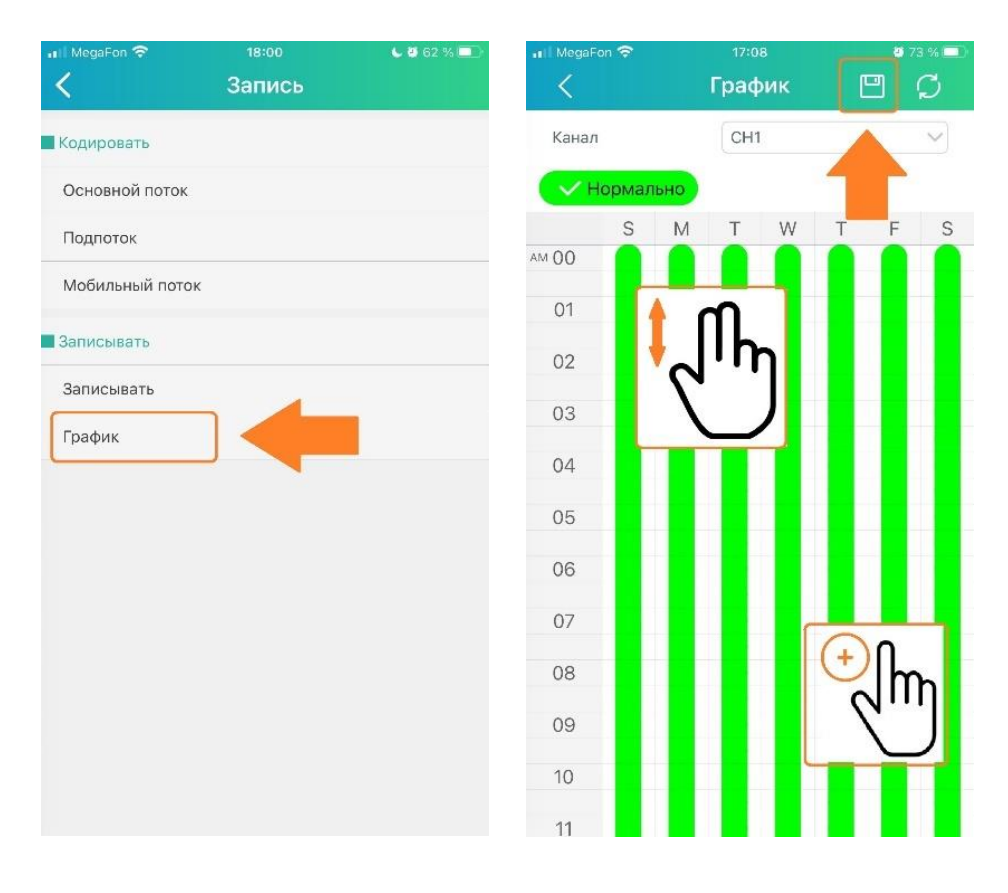

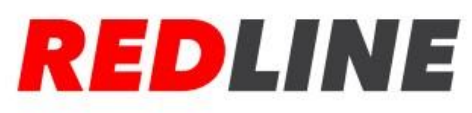

#### 6. Настройка детектора движения

Откройте меню приложения, перейдите в раздел «Удалённая настройка» («Настройки»), «Событие», группа «Настраивать самостоятельно», пункт «Движение» («Детекция»)

| ■ MegaFon 🗢    | 16:58    | 0 64 % |
|----------------|----------|--------|
| <              | Движение | 5 🖻 🗘  |
| канал 1        | CH1      | ~      |
| Включить 2     |          |        |
| Чувствительнос | ть 3 з   | ~      |
| Область 4      |          | >      |

Канал (1): выбор редактируемого канала

Включить (2): включение датчика

**Чувствительность (3)**: минимальное значение 1, максимальное (повышенная чувствительность) 8.

Для уверенной детекции человека на расстоянии 3-5 метров рекомендуемое значение 6. Область (4): настройка области детекции

Сохранение (5): сохранение изменений

7. Настройка отпугивания (полицейские огни)

7.1. Настройка параметров отпугивания.

Из меню удалённой настройки перейдите в раздел «Событие», подраздел «Сдерживания» («Отпугивание»). Активируйте переключатель «Предупреждающий свет»(«Enforcer Light»), чтобы включить красно-синий прожектор. Установите продолжительность работы прожектора в секундах. Сохраните настройки.

| 🗲 Канал                                   | Настройки | 🤇 событие              | $\leq$            | Отпугивание 🔳 💾      |
|-------------------------------------------|-----------|------------------------|-------------------|----------------------|
| <table-cell-rows> Канал</table-cell-rows> |           |                        |                   |                      |
|                                           | >         | Настраивать самостояте | Канал             | CH1                  |
| 📇 Запись                                  | >         | Детекция               | > Вспыш           | ка                   |
| 0                                         |           | Отпусивание            | Длител            | ьность 60            |
| Соортие                                   |           | Contymbanine           | Цветно            | e                    |
| 🍥 Сеть                                    | >         | Сигнал тревоги         | изоора.<br>Вожима | жение                |
|                                           |           | Детекция               | > сдержи          | вания Предупреждающи |
| строисты                                  |           |                        | Enforce           | r Light 🚺 1          |
| 🙆 система                                 | >         |                        | Продол            | жител 10             |

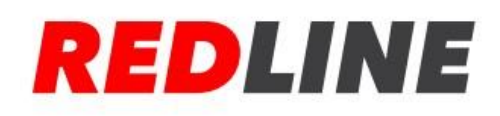

7.2. Включение отпугивания (полицейские огни).

Из меню удалённой настройки перейдите в раздел «Событие», подраздел «Сигнал тревоги», пункт «Движение» («Детекция»). Активируйте переключатель «IDS WARM LIGHT» («Предупредительный свет»), чтобы включить красно-синий прожектор по сработке датчика движения.

Установите расписание работы прожектора.

Для перемещения по временной шкале коснитесь экрана двумя пальцами и передвигайте шкалу. Для редактирования графика(расписания) коснитесь экрана одним пальцем. Сохраните настройки.

| 20:27 <b>4</b> 📥 ni     | - 111 💥 😤 💷 + | 20:28 \land 🔺 ni               | .ut ‰        |        | <         | Расписан | ие              |
|-------------------------|---------------|--------------------------------|--------------|--------|-----------|----------|-----------------|
| 🤇 событие               |               | <                              | Детекция 3 🕒 |        | аписывать | Siren    | - EnforcerLight |
| Настраивать самостоятел | ьно           | Канал                          | CH1          |        | s         | M T W    | T F S           |
| Детекция                | >             | Почтовая<br>запись             | 5Сек         | $\sim$ |           |          |                 |
| Отпугивание             | >             | E-mail                         |              |        | 04        | ן אנ     |                 |
| Сигнал тревоги          |               | Загрузка<br>изображения<br>FTP |              |        | 05        |          |                 |
| Детекция                | >             | Изображение<br>облака          |              |        | 06        |          |                 |
|                         |               | Запись<br>Предупредить<br>свет |              |        | 07        |          |                 |
|                         |               | Расписание                     | 2            | >      | 08        |          |                 |
|                         |               |                                |              |        | 09        |          |                 |
|                         |               |                                |              |        | 10        |          |                 |

#### 8. Настройка PUSH оповещения

При необходимости активируйте получение PUSH уведомлений о тревоге. Сделать это можно в разделе Уведомления основного меню программы. Нажмите на пиктограмму с изображением шестерёнки и активируйте переключатель напротив нужного устройства. Нажмите на пиктограмму с шестерёнкой, чтобы выбрать нужные типы уведомлений.

| · · · · · · · · · · · · · · · · · · · | < Ризh-уведомления 6                  | RL-IP24P-S.alert | 20:51 ® ◀ ▲ ·<br>< | الله الله الله الله الله الله الله الله |
|---------------------------------------|---------------------------------------|------------------|--------------------|-----------------------------------------|
| REDLINE CLOUD                         |                                       | 11               | Диск               | $\odot$                                 |
| 💣 Удаленная Настройка                 | · · · · · · · · · · · · · · · · · · · | 2 1              | Детекция           | $\odot$                                 |
|                                       |                                       |                  | Интеллект.         | $\odot$                                 |
| 🙆 Локальная Настройка                 |                                       |                  |                    |                                         |
| 🛅 Список файлов                       |                                       |                  |                    |                                         |
| Список устройств                      |                                       |                  |                    |                                         |
| 💭 Уведомления                         | Нет информации о тревоге.             |                  |                    |                                         |
| 😵 Помощь                              |                                       |                  |                    |                                         |
|                                       |                                       |                  |                    |                                         |

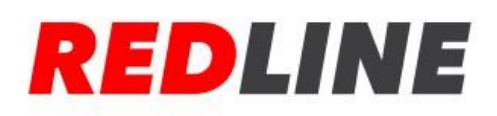

# Расширенная настройка

## 9. Распознавание человека/авто (Al Lite)

Перейдите в веб-интерфейс камеры. Для этого откройте Интернет-браузер (поддерживаются Google Chrome, Safari, Mozilla Firefox, Microsoft Edge и IE) и введите в адресной строке IP адрес камеры. Авторизуйтесь с помощью логина и пароля (см. п.**3.2**)

Откройте настройки распознавания объектов (Настройки-Al-Hacтроить-PD&VD) Включите и настройте распознавания транспорта и пешеходов

Дать возможность (1): включение и отключение функции на канале

**Чувствительность (2)** – чем больше значение параметра, тем чувствительность выше **Динамическая маркировка (3)** – при включённой функции детектированные объекты помечаются цветным прямоугольником

Мин. Пиксель и Макс. Пиксель (4) — параметры устанавливают минимальный и максимальный размер детектируемого объекта. Объекты, выходящие за пределы этого диапазона, система не будет распознавать.

Тип обнаружения (5) – выберите тип детектируемого объекта

Человек – распознавание человека

<u>Motor Vehicle</u> – распознавание моторизованного транспорта (авто, мотоциклы и т.п.) <u>Non-motorized Vehicle</u> – распознавание безмоторного транспорта (велосипеды и т.п.) **Режим обнаружения (6)** –

<u>Статический</u> (static mode) – распознаваемые объекты не движутся

<u>Динамический</u> (dynamic mode) – распознаваемые объекты движутся

**Дальность обнаружения (7)** – выберите область работы детектора (весь экран или настраиваемая область) **Сохраните настройки (8)** 

| •                                                               |                                                             |    |
|-----------------------------------------------------------------|-------------------------------------------------------------|----|
| REDLINE                                                         | Виде                                                        | eo |
| 🖵 Канал                                                         | FD PD&VD PID LCD SOD CC HM CD QD LPD RSD График работы AI   |    |
| Видео   Изображение  <br>Маска   ROI                            | Дать возможность Сатнега 2023-04-04 10:24:57                |    |
| 🛱 Запись                                                        | Чувствительность 60 С (1~100) 2                             |    |
| Сжатие   Запись  <br>Снимок                                     | Динзимческая 3                                              |    |
| П Событие                                                       | Режим По умолчанию                                          |    |
| Настроить   Тревога  <br>Событие Push                           | Мин. Пиксель 64 🗘 (64~1080) 👍 н ГЛ 🔤 💿 🧮 н ГЛ н             |    |
| AI                                                              | Макс пиксель 1080 🗘 (320 ~ 1080)                            |    |
| Настроить  <br>Распознавание   Тревога  <br>Статистика          | Tun oбнаружения Venosek Motor Vehicle Non-motorized Vehicle |    |
| . Сеть                                                          | Режим обнаружения Режим движения                            |    |
| Общее   Эл. адрес   FTP  <br>RTSP   DDNS   HTTPS  <br>IP фильтр | Дальность обнаружения Полноэкранный У 7                     |    |
| 🔜 Устройство                                                    | Сохранить Обновить                                          |    |
| Диск   Настройка звука                                          | 8                                                           | Γ  |

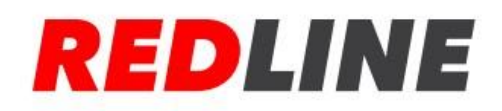

#### 10. Настройка реакции на распознавание (AI Lite)

Откройте настройки реакции на распознавание объектов (Настройки-AI-Тревога-PD&VD)

Настройте необходимые реакции на распознавание объектов Включить запись (1): включение записи видео Предупреждающий свет (2) – включение полицейских огней Пользовательский голос (3) – включение сирены или пользовательского аудио предупреждения.

#### Сохраните настройки (4)

Перейдите к настройке графика (5)

| incperigine it need                         |                                           |
|---------------------------------------------|-------------------------------------------|
| 🖵 Канал                                     | FD LPR PD&VD PID LCD SOD CC CD QD LPD RSD |
| Видео   Изображение  <br>Маска   ROI        | Пост запись 5 Сек 🗸                       |
| ен Запись                                   | Отправить электронное                     |
| Снимок                                      | Загрузка изображения                      |
| Событие Настроить   Тревога                 | Снимок в Облако                           |
| Событие Push                                | Включить запись 💽 1                       |
| <ul> <li>АІ</li> <li>Настроить  </li> </ul> | Предупреждающий свет                      |
| Распознавание   Тревога  <br>Статистика     | Отчет о событии                           |
| :<br>(); Сеть                               |                                           |
| RTSP   DDNS   HTTPS                         | Сохранить График Обновить                 |
| Д Устройство                                | 4 5                                       |

#### Выберите вид настраиваемой реакции (6), установите расписание(7), сохраните(8) изменения.

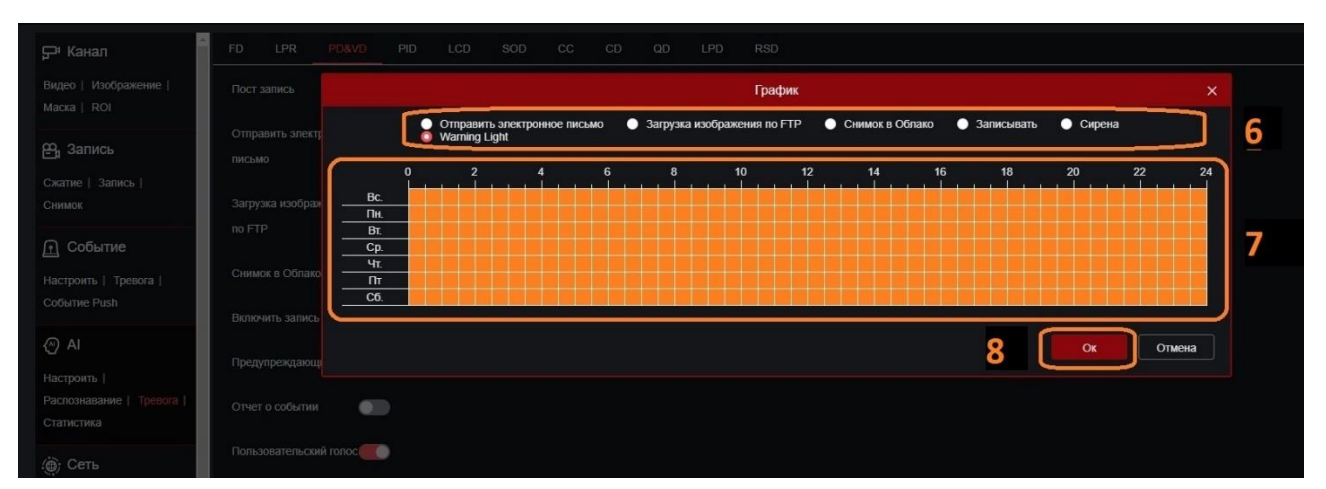

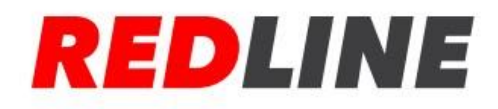

#### 11. Настройка отпугивания

Откройте настройки отпугивания (Настройки-Событие-Настроить) Настройте средства отпугивания:

11.1. Световое отпугивание (вкладка Отпугивание)
 Warning Light(1) - включение полицейских огней
 Продолжительность света(2) – время работы полицейских огней в секундах
 Сохраните настройки светового отпугивания(3)

11.2. Звуковое отпугивание (вкладка Пользовательский голос)

Включить(4) - включение/выключение сирены

Тип сирены(5) – выбор звука сирены

<u>Alarm1</u> – предустановленный профиль 1

<u>Alarm2</u> – предустановленный профиль 2

User Defined1 – пользовательский аудио файл.

Поддерживаются файлы с расширением .wav и .pcm

Громкость сирены(6) – уровень громкости сирены.

Чем больше значение, тем громче сирена. Уровень 10 соответствует громкости 96Дб.

Продолжительность сирены(7) – время работы сирены в секундах

Сохраните настройки звукового отпугивания(8)

| REDLINE                                                                                                    |                                                                                                    | REDLINE                                                                                                    |
|----------------------------------------------------------------------------------------------------|----------------------------------------------------------------------------------------------------|----------------------------------------------------------------------------------------------------|
| 🖵 Канал                                                                                                    | Детекция движения Отпугивание Пользовательский голос Акустопуск                                                                                                    | Стри Канал Детекция движения Отпуливание Пользовательский голос Акустопуск                                                                                                    |
| Видео   Изображение  <br>Маска   ROI                                                                                                    | Включть                                                                                                    | Видео   Изображение   Вспочить С 4                                                                                                    |
| 🖴 Запись                                                                                                    | Яркость 60 $\stackrel{?}{\downarrow}$ (5 ~ 180)                                                                                                    | Ра Запись                                                                                                    |
| Сжатие   Запись  <br>Снимок                                                                                                    | Цретное изображение 🛛 👘                                                                                                    | Скатие   Запись   Громпость сирены 2 6                                                                                                    |
| Cofferme           Hacrpourts           Hacrpourts           Year           Year           Year           Year           Year           Year           Year | Lipernoe изображение Centroeer предтиреждение        Warning Light     1       Продолгичительность     10       cerra Enforcer     2       Сокрания     По умолчанию       Обновить     3 | Constant         Impagaraenterismocts         10         (6°-180)         7           Hacrports         Testing         Testing <t< td=""></t<> |

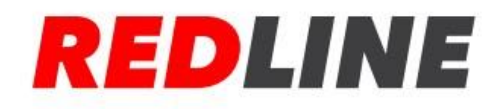

# Эксплуатация

#### 12. Отключение режима отпугивания

В приложении REDLINE CLOUD перейдите в режим живого просмотра.

Откройте панель постановки на охрану (1).

Установите отметку на всех средствах оповещения и отпугивания(2) или выберите необходимые пункты вручную(3).

Активируйте переключатель снятия с охраны(4).

Сохраните настройки(5).

Выбранные средства оповещения и охраны будут отключены.

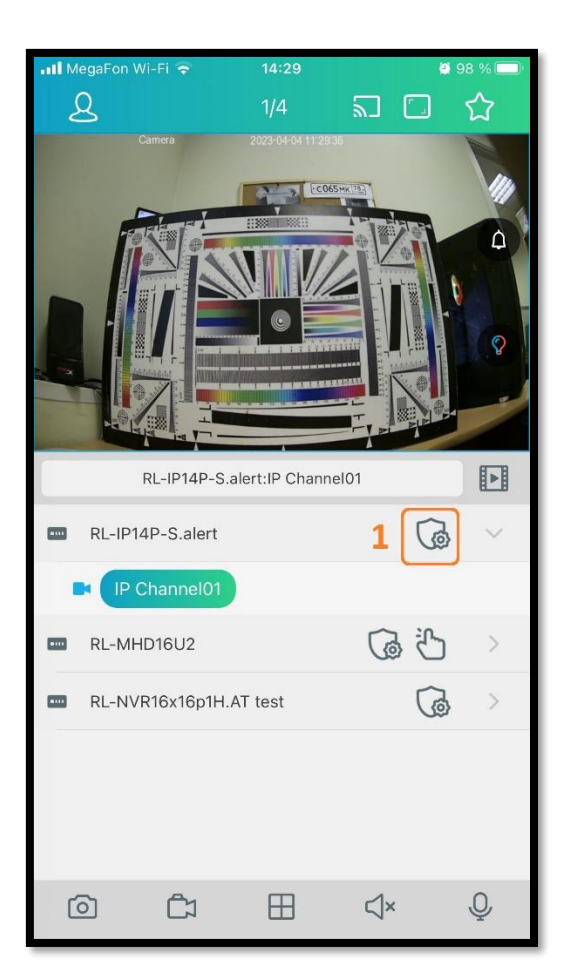

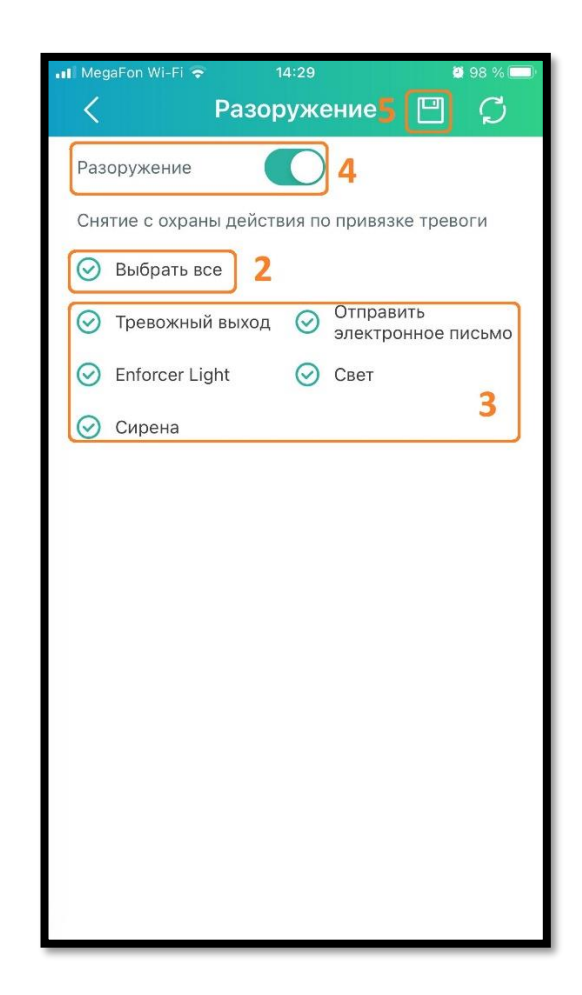

#### 13. Просмотр

13.1. Живой показ

Функция живого просмотра описана в разделе 1 инструкции к RedLine Cloud: ссылка

#### 13.2. Просмотр архива

Функция просмотра архива описана в разделе 2 инструкции к RedLine Cloud: <u>ссылка</u>

#### 14. Отключение оповещения

Управление оповещениями описано в инструкции «Настройка уведомлений в RedLine Cloud»: <u>ссылка</u>

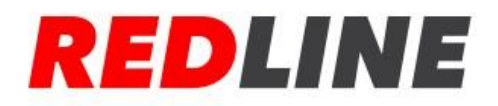